## Tuto inscription vide grenier de la Saint Bruno avec my brocante

Munissez-vous de votre carte d'identité ou passeport.

- 1. Cliquez sur le lien suivant : https://www.mybrocante.fr/agenda/e/5254434352/74130
- 2. Descendre en bas de page et cliquez sur "Réserver un emplacement"

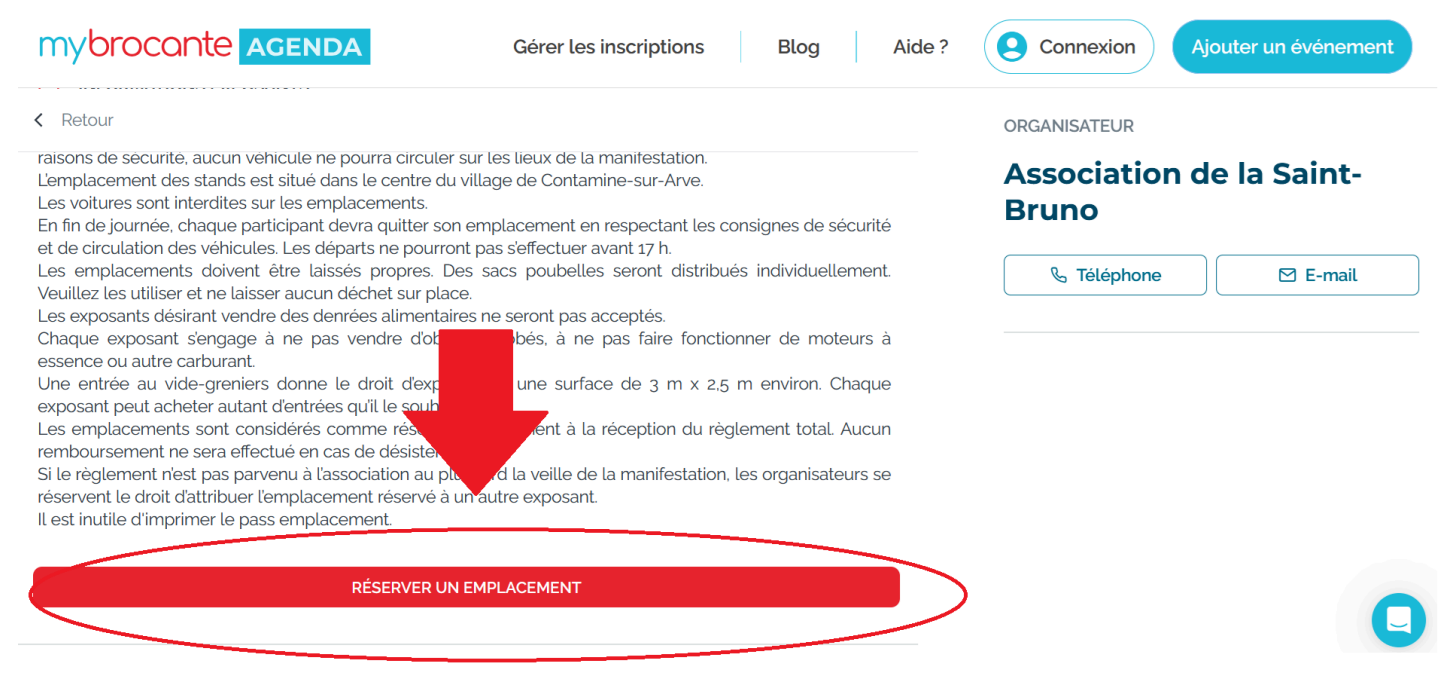

3. Descendre en bas de page et cliquez sur "S'inscrire en tant que particulier"

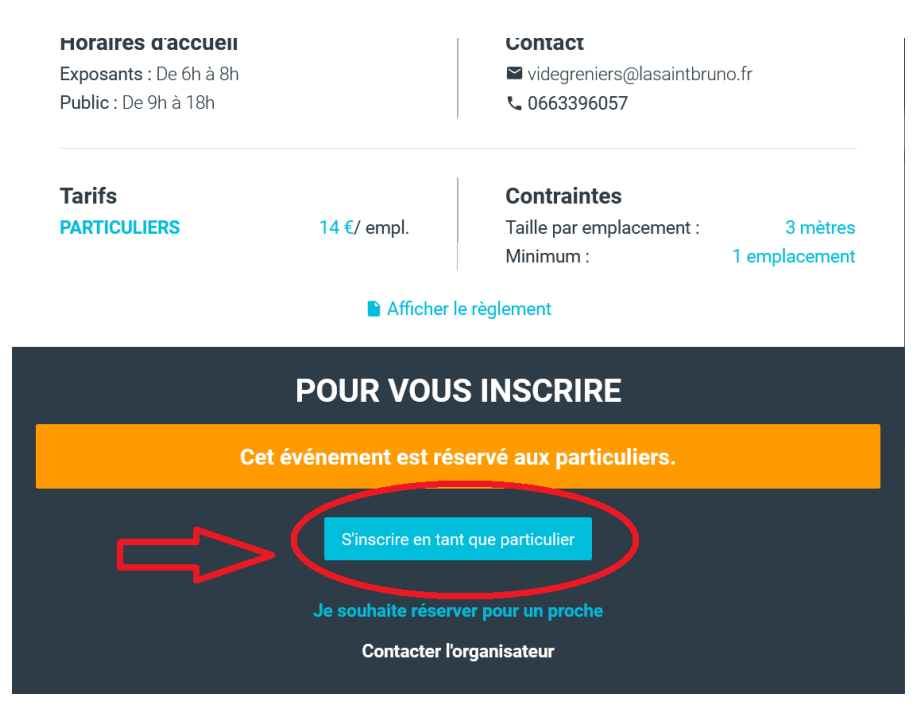

3. Choisir votre ou vos place(s) en cliquant dessus.

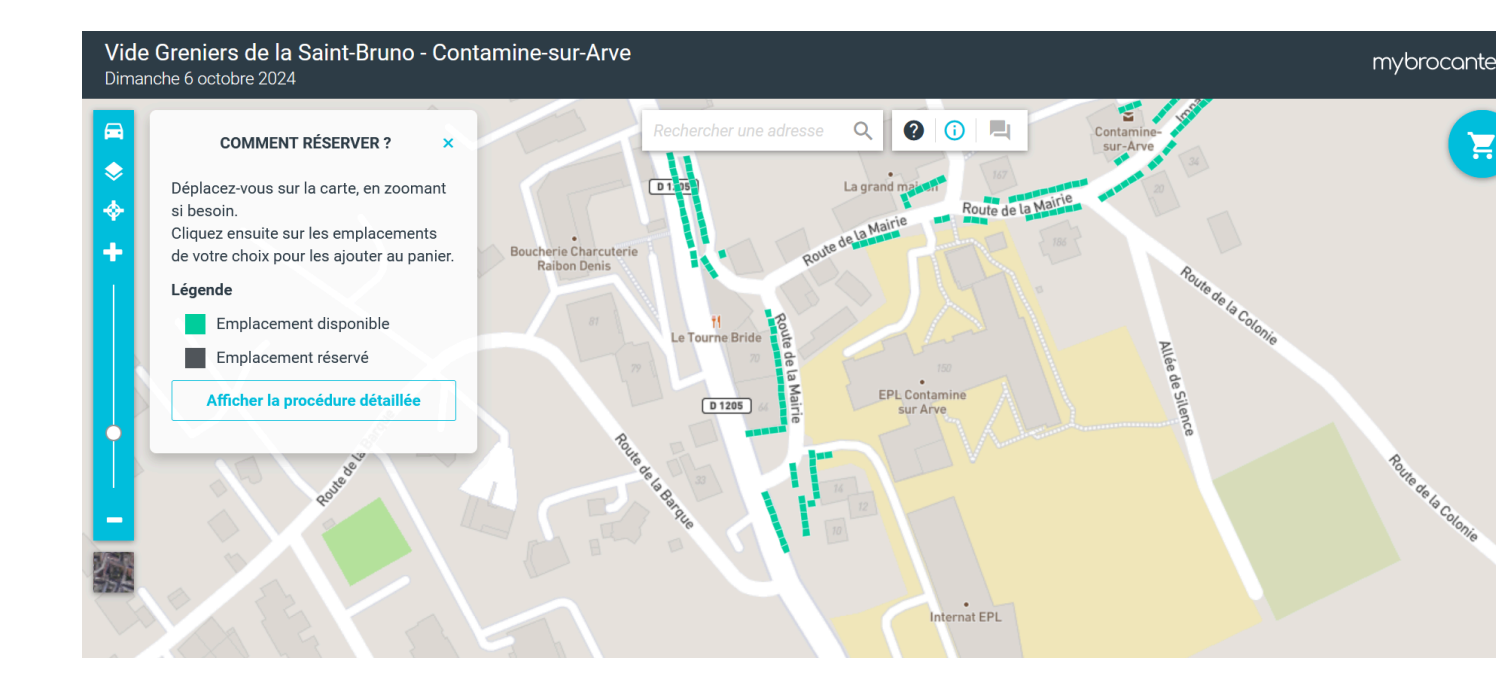

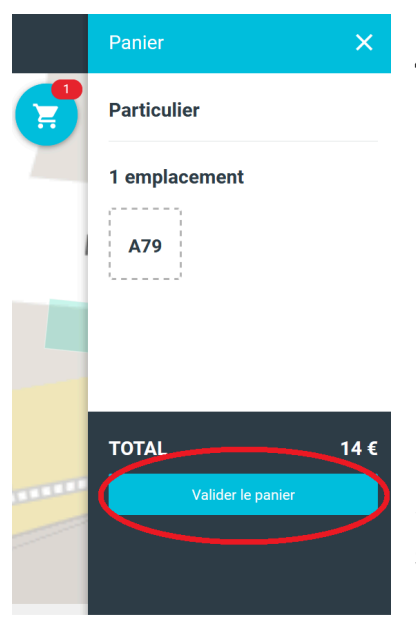

4. Un onglet "Panier" apparaît à droite de votre écran. Cliquez sur "Valider le panier".

5. Remplir les informations nécessaires. Puis cliquez en bas sur "Etape suivante"

## Afficher le règlement

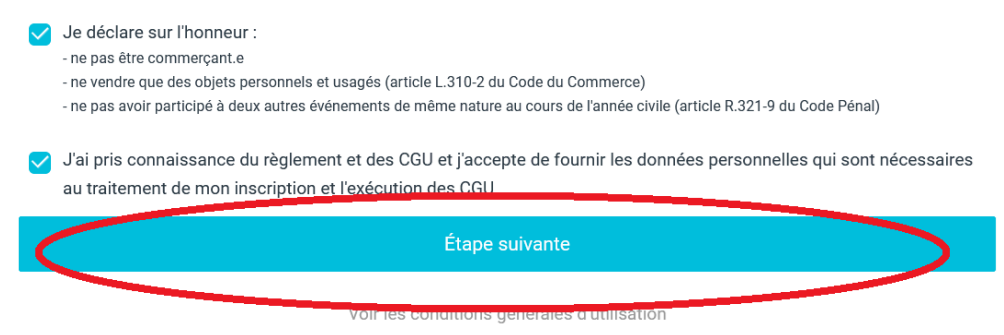

|                                                                                       |                                                                                                    | deer in hear on earon has |
|---------------------------------------------------------------------------------------|----------------------------------------------------------------------------------------------------|---------------------------|
| <ol> <li>Ajoutez des photos de votre pièce<br/>d'identité (recto et verso)</li> </ol> | L'envoi et le stockage sont 100% sécurisés<br>et répondent aux normes RGPD<br>Pour une carte d'identité, veuillez envoyer le recto et le verso de la pièce.<br>Vous pouvez envoyer 2 fichiers s'ils ne se trouvent pas sur le même document.<br>Recto-verso ou recto<br>Verso (si nécessaire) |                           |
|                                                                                       |                                                                                                    |                           |
|                                                                                       | Type de pièce                                                                                                    | N° de la pièce            |
|                                                                                       | Carte d'identité                                                                                                    | ✓ Ex: 4588129460367       |
|                                                                                       | Délivrée le                                                                                                    | Délivrée par              |
|                                                                                       | JJ/MM/AAAA                                                                                                    | Préfecture de             |
|                                                                                       | Je certifie avoir fourni des documents et informations valides, correspondant à l'identité de la personne enregistrée sur la commande.                                                                                                    |                           |
|                                                                                       | Transmettre plus tard (sous 4 jours)                                                                                                    | Envoyer les informations  |
|                                                                                       | Afficher notre politique de vie privée                                                                                                    |                           |
| 1 2 3 4<br>Identification ✓ Informations ✓ Justificatifs ✓ Paiement                   | 7. Réglez votre commande.                                                                                                    |                           |
| 4 Paiement                                                                            |                                                                                                    |                           |
| Montant de la commande : 14 €                                                         |                                                                                                    |                           |
| 3 mètres linéaires                                                                    |                                                                                                    |                           |
| 1 EMPL.                                                                               |                                                                                                    |                           |
| A79                                                                                   |                                                                                                    |                           |
| Afficher le règlement                                                                 |                                                                                                    |                           |
| O CB O Chèque                                                                         |                                                                                                    |                           |

8. Bravo, votre inscription est faite, c'est maintenant à moi de vérifier vos papiers.

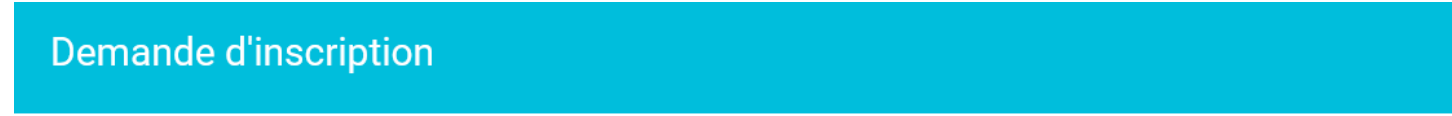

Votre demande d'inscription a bien été enregistrée !

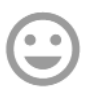